# 简易操作说明

SNE800 气体报警控制器

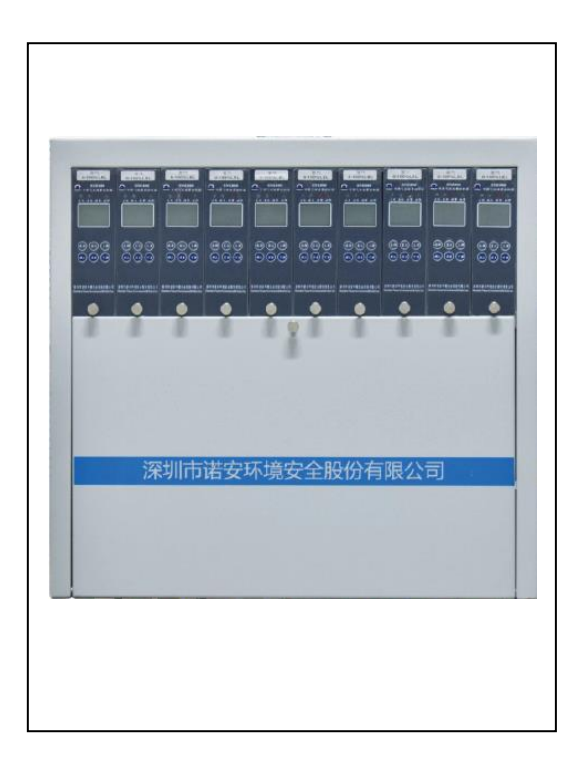

### 目录

| 1 | 电气连接3                            |   |
|---|----------------------------------|---|
| 2 | 操作说明4                            |   |
|   | 2.1 操作面板                         | 4 |
|   | 2.2 菜单目录                         | 4 |
|   | 2.3 菜单进入                         | 4 |
|   | 2.3.1 输入密码                       | 4 |
|   | 2.3.2 选择菜单                       | 4 |
|   | 2.4 菜单操作                         | 5 |
|   | 2.4.1 低段报警点设置                    | 5 |
| 3 | 信息显示5                            |   |
|   | 3.1   指示灯显示信息说明     2.2   見示信息说明 | 5 |
|   | 3.2 业小信总阮明                       | 9 |
| 4 | 常见故障及处理方法6                       |   |

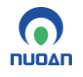

1 电气连接

电气连接是把探测器通过已铺设好的电缆与控制器进行连接。为使连接方便,建议采用 RVV 三芯三色电缆连接。先将三芯三色电缆一端接好探测器,再将电缆另一端接至控制器标号为 12、13、14标记的接线端子上(或标有+24V、I-IN、GND标记的接线端子上)。

接收不同信号探测器的系统接线方法参见下图。 4-20mA电流信号探测器 电月

电压信号探测器

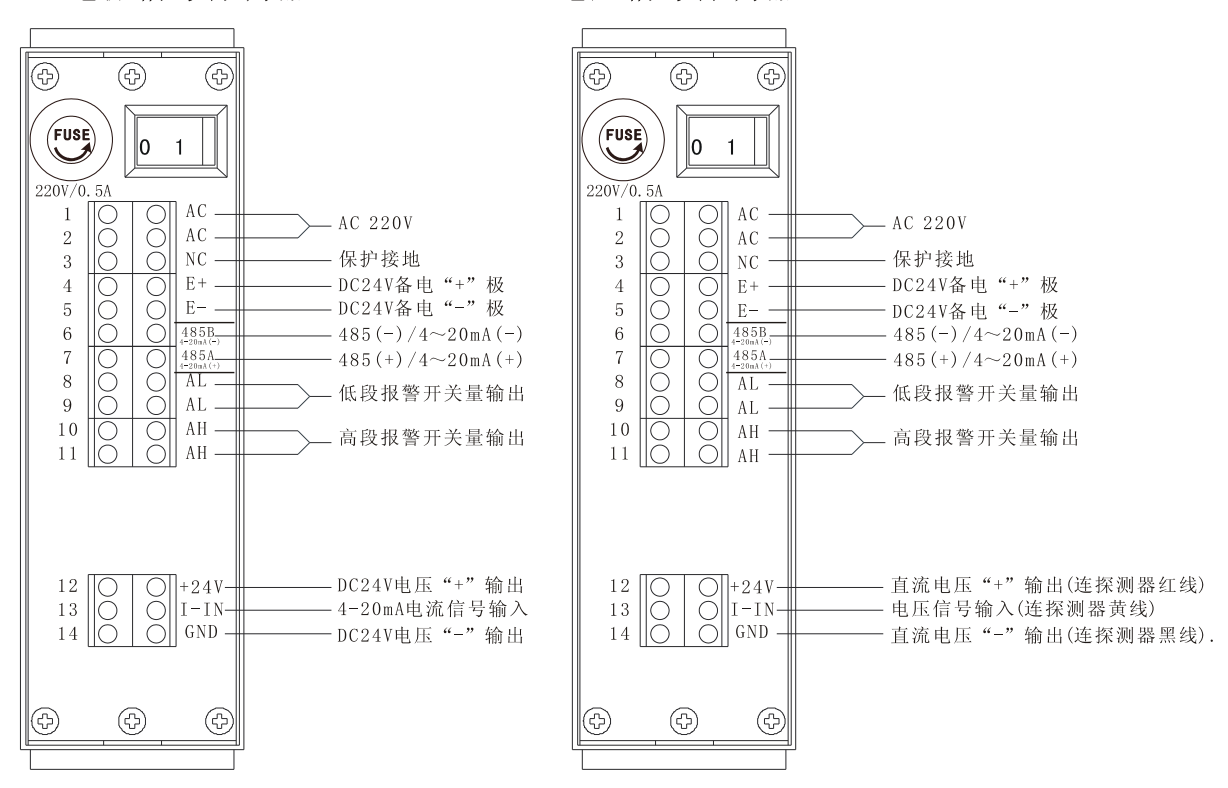

注:1). 低段、高段报警输出为无源继电器常开触点输出,触点容量为 DC24V/3A。
2). 所有信号传输电缆可采用 RVV 三芯普通塑胶电缆,规格视传输距离而定。
系统接线图

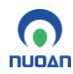

#### SNE800 型气体报警控制器使用说明书

## 2 操作说明 2.1 操作面板

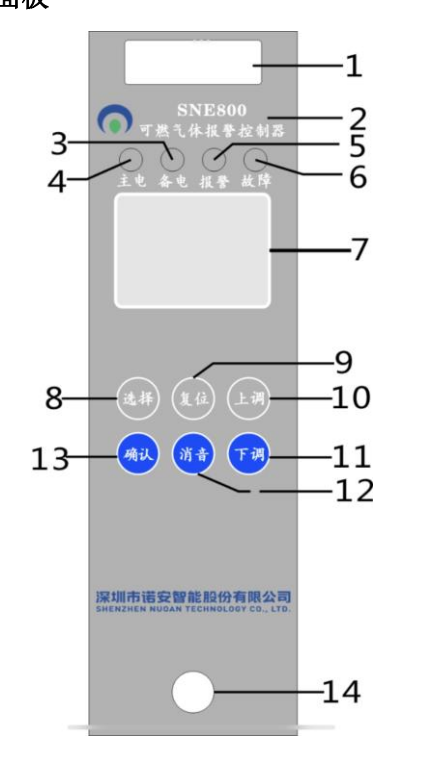

用户地址
型号名称
备用电源指示灯
主电源指示灯
主电源指示灯
报警指示灯
故障指示灯
故障指示灯
正CD 显示屏
菜单/选择键
复位键
上调整键
下调整键
下调整键
和认键
确认键
锁紧螺栓

#### 操作面板图

#### 2.2 菜单目录

控制器共有10个主菜单项,具体如下:

- 1). 时间日期设定;
- 2). 报警点设置;
- 3). 报警记录查询;
- 4). 故障记录查询;
- 5). 操作记录查询;
- 6). 系统自检;
- 7). 系统复位;
- 8). 清除所有记录;
- 9). 系统清零;
- 10).地址设置。

#### 一级密码:选择、复位、上调、下调、消音、确认;

- 二级密码: 上调、上调、下调、下调、确认、确认;
- 2.3 菜单进入

#### 2.3.1 输入密码

控制器在正常监测状态下,按任意键进入密码输入界面,依次正确输入"上调"、"下调"、 "复位"、"消音"、"选择"、"确认"键,键盘自动解锁,进入主菜单画面。

2.3.2 选择菜单

按"选择"或"上调"、"下调"键选中(反白)相应功能菜单,然后按"确认"键进入

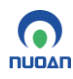

所选菜单,进行相应功能操作。

#### 2.4 菜单操作

#### 2.4.1 低段报警点设置

1). 控制器出厂时,低段报警点已预先设定,用户使用时也可按说明书规定的低段报警 点设置范围自行设置。高段报警点为固定值,用户不可调节。

2). 在主菜单模式下按"选择"或"上调"、"下调"键,选中"报警点设置"菜单,按 "确认"键进入系统清零密码输入界面,正确输入密码(此密码为专用密码,由供应商 单独提供,用户专人保管),进入相应功能操作,如图 1.1。按"上调"或"下调"键对 低段报警点在规定的设置范围内调整至所需要的报警值,然后按"确认"键保存,系统 提示操作成功,自动返回主菜单;输入密码错误则提示错误,不允许修改报警点。如图 1.2.

3). 如果不想改变设置,可按"复位"键取消设置并返回到主菜单。

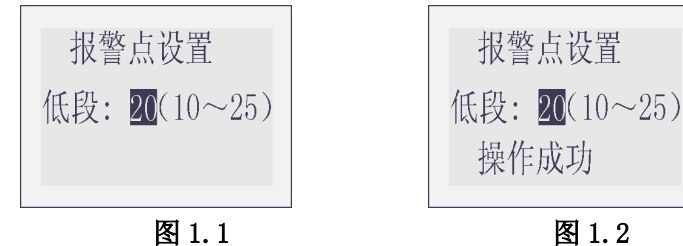

#### 3 信息显示

#### 3.1 指示灯显示信息说明

控制器各指示灯显示颜色说明(见下表指示灯信息说明):

#### 指示灯信息说明

| 也一下来到             | 指示灯 |       | 合 自 光 阳           |  |
|-------------------|-----|-------|-------------------|--|
| 11小月天空            | 颜色  | 状态    |                   |  |
| 十中週代二亿            | 绿色  | 常亮    | 主电源工作正常           |  |
| 土电源恒小川            | 黄色  | 常亮    | 主电源故障             |  |
| <b>夕田山</b> 酒比三灯   | 绿色  | 常亮    | 备用电源工作正常          |  |
| 笛用电 <b>你</b> 11小月 | 黄色  | 常亮    | 备用电源故障、欠压或未使用备用电源 |  |
| <b>北敬</b> 地 — //  |     | 熄灭    | 气体浓度正常            |  |
| 1区言1日小月           | 红色  | 常亮/闪亮 | 气体浓度低段报警/气体浓度高段报警 |  |
| 甘陸也二灯             |     | 熄灭    | 探测器回路正常           |  |
| 议[理1百小为]          | 黄色  | 常亮    | 探测器回路故障或/和主、备电源故障 |  |

#### 3.2 显示信息说明

1)显示屏,在正常监测状态下显示制造商名称、气体浓度值、气体浓度单位等信息。

- 2) 状态下显示相应功能信息(参照各功能操作说明)。
- 3) LCD 显示信息,如图 1.3、图 1.4、图 1.5。

| 诺安股份           | 故障记录 共020                           | 故障记录                     | 共020                |
|----------------|-------------------------------------|--------------------------|---------------------|
| 探测器故障 Gas %LEL | No:018 19:05<br>2007年10月21日<br>主电故障 | No:019<br>2007年10<br>备电古 | 19:20<br>月21日<br>女障 |

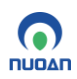

图 1.5

#### 4 常见故障及处理方法

图 1.3

| 故障现象                         | 原因                                                            | 处理方法                                                                     |  |  |
|------------------------------|---------------------------------------------------------------|--------------------------------------------------------------------------|--|--|
| 不能开机                         | 电源接触不良。<br>保险丝烧断。<br>主板单元与电源板连接排线松脱。<br>其它故障。                 | 正确连接电源。<br>更换同型号保险丝。<br>插牢主板单元与电源板连接排线。<br>送厂家检修。                        |  |  |
| LCD 显示不正常或无显示                | LCD 排线与显示板插座接触不良。<br>LCD 损坏。                                  | 重新插 LCD 排线。<br>更换 LCD。                                                   |  |  |
| 背光不亮                         | 背光源引脚虚焊。<br>背光源损坏。                                            | 重焊。<br>更换背光源。                                                            |  |  |
| LCD 无显示, LED 指示<br>灯微亮,蜂鸣器长鸣 | 主板供电电压过低。                                                     | 检查主、备电源电压是否正常。<br>送厂家检修。                                                 |  |  |
| 有几个点浓度显示                     | 探测器零点漂移。<br>现场气体泄漏。                                           | 按使用说明书要求清零。<br>检查现场,排除泄漏。                                                |  |  |
| 风扇噪音大或不转(带风扇控制器)             | 固定风扇的螺丝松动。<br>风扇老化或损坏。                                        | 检查并紧固风扇固定螺丝。<br>更换风扇。                                                    |  |  |
| 死机                           | 程序紊乱。<br>主芯片损坏。<br>主板故障。                                      | 断电重新启动。<br>更换主芯片。<br>送厂家检修。                                              |  |  |
| 显示"探测器故障"                    | 探测器与控制器连线接触不良或<br>接线错误。<br>探测器与控制器连线开/短路。<br>探测器故障。<br>控制器故障。 | 紧固探测器与控制器连线,正确连<br>接探测器与控制器连线。<br>检查探测器与控制器连线。<br>检查或更换探测器。<br>检查或送厂家检修。 |  |  |

图 1.4